## Vider la mémoire tampon de votre navigateur

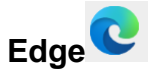

- Cliquez sur le bouton **Paramètres et plus** ... en haut à droite du navigateur
- Cliquez sur l'option Historique \_
- Cliquez, en haut à droite de la fenêtre sur la corbeille
- \_ Cliquez sur le bouton Effacer maintenant dans la fenêtre Supprimer les données de navigation

## Chrome 🦁

- Cliquez sur le bouton Personnaliser et contrôler Google Chrom... i en haut à droite du navigateur
- Cliquez sur l'option Supprimer les données de navigation
- Cliquez sur le bouton Supprimer les données dans la fenêtre Supprimer les données de navigation

## Firefox 🦊

- Cliquez sur le bouton **ouvrir le menu de l'application** = en haut à droite du navigateur
- Cliquez sur l'option Historique
- Cliquez sur l'option Effacer l'historique récent -
- Cliquez sur le bouton Effacer dans la fenêtre Effacer les données de navigation et les Cookies -

## **Opéra**

- Cliquez sur le bouton **Configuration facile**  $\stackrel{\overleftarrow{=}}{=}$  en haut à droite du navigateur
- Faites défiler le volet vers le bas et afficher la ligne

Données de navigation

Effacer

- Cliquez sur le bouton Effacer
- Cliquez sur le bouton Supprimer les données dans la fenêtre contextuelle Supprimer données navigation